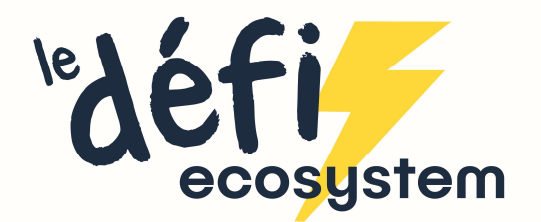

## Comment modifier votre mot de passe, depuis votre espace personnel?

1. Connectez(vous à votre espace personnel

|                                                                                                    |                                               | ACTURIJITËS RESSOURCES PRESSE CONTROT FRQ. |
|----------------------------------------------------------------------------------------------------|-----------------------------------------------|--------------------------------------------|
| © vorre addresse mail. Incode@woorsete   Incode@woorsete Pas encore   Worre mor de passe: inscrit ?!   Incode@woorsete C'est park idi |                                               |                                            |
| Cross encode inscrit ?! inscrit ?! crest park ici se connecter                                                                        | @ votre apresse mail.<br>Indefi@ecosystem.eco | Per operation                              |
| C'est par ici<br>se connecter de veux minscare ▷                                                                                      | A VOTRE MOT DE PASSE :                        | inscrit?!                                  |
|                                                                                                    | SE CONNECTER                                  | C'est par ici<br>Je veux minsoarre ▷       |

2. Une fois connecté.e, rendez-vous sur la page <u>https://www.ledefi.eco/community/account/</u> En modifiant l'url dans la barre du navigateur

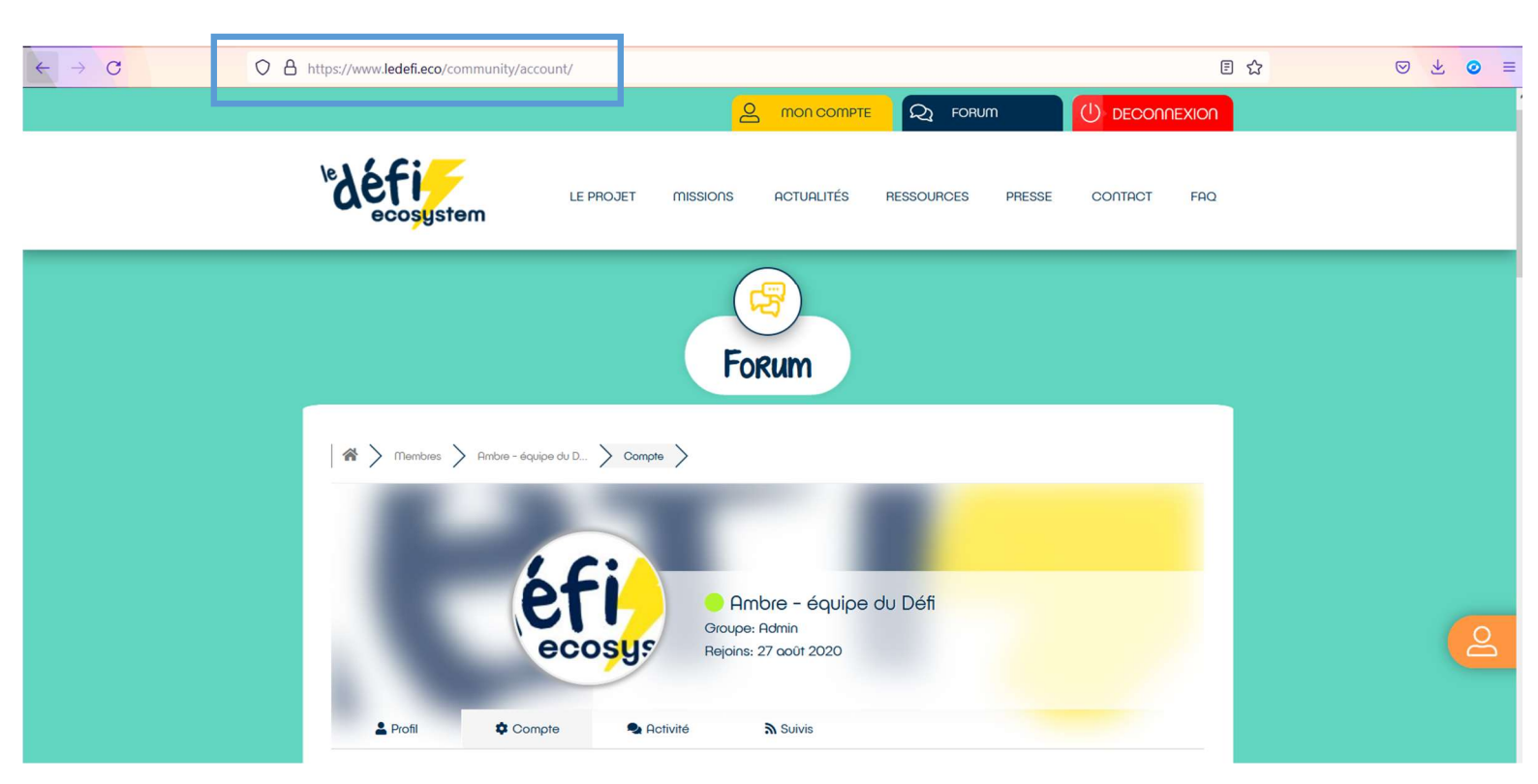

- 3. En bas de page, vous trouverez 3 champs pour modifier votre mot de passe :
- Renseignez d'abord le mot de passe actuel de votre compte
- Puis choisissez un nouveau mot de passe et indiquez le dans les 2 champs suivants.
- Cliquez sur « Sauvegarder les changements

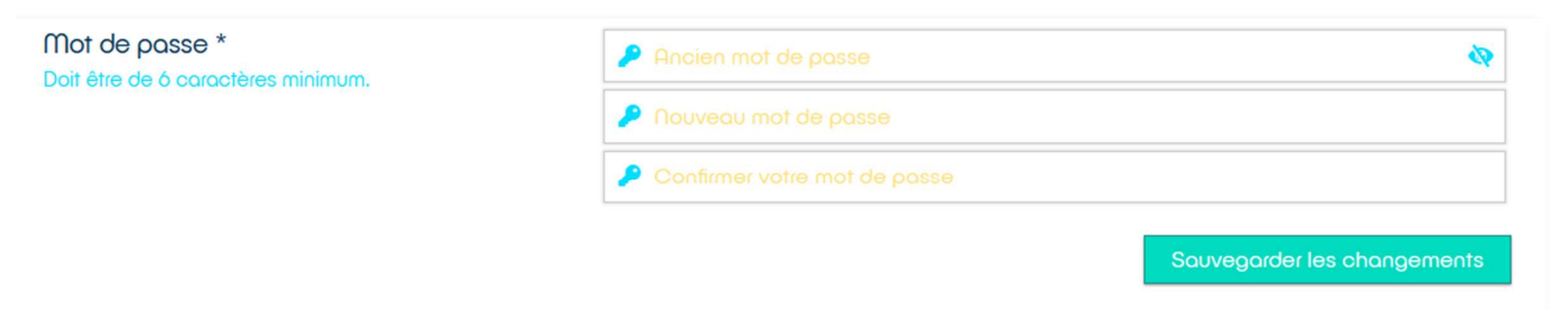